## PENSACOLA STATE COLLEGE

Û

| 1.<br>2.                          | Click the Qu<br>Access icon<br>Click <b>Edit</b> .      | uick<br>1.                   |                               |                                                                                 |   |  |
|-----------------------------------|---------------------------------------------------------|------------------------------|-------------------------------|---------------------------------------------------------------------------------|---|--|
| 3.                                | Click <b>+ Add</b>                                      |                              | My Sh<br>Create E<br>Find Edu | My Shortcuts Edit<br>Create Educational Institut<br>Find Educational Institutio |   |  |
|                                   |                                                         |                              |                               |                                                                                 | × |  |
| Configu                           | o 10 shortcuts                                          |                              |                               |                                                                                 | × |  |
| Configue<br>Select up to<br>+ Add | tre Shortcuts 10 shortcuts. External Link Task / Report | X Create Educational Institu | i≡<br>ution i≡                | ***                                                                             | × |  |

- 4. Search for the Task/Report or External Link.
- 5. Select. Repeat for other Tasks/Reports or External Links.

|                                 | O External Link |                                         |  | :=       |
|---------------------------------|-----------------|-----------------------------------------|--|----------|
|                                 | Task / Report   | grades                                  |  | $\times$ |
|                                 |                 | Search Results                          |  | (8)      |
|                                 | C External Link | AR Missing Grades by<br>Academic Period |  |          |
| Campus Maps :≡ Task / Report :≡ |                 |                                         |  | ıt       |

- 6. Click **OK**.
- 7. A Pop-up window with a green check-mark will display showing that the process is complete.
- 8. Now, click on the Quick Access icon to view the new Task/Report or External Link under *My Shortcuts*.

## **Delete My Shortcut/Quick Access**

- 1. To delete, Click the vertical ellipses
- 2. Click Remove.
- 3. Click **OK**.

Note: External Links will display with a New Tab icon.

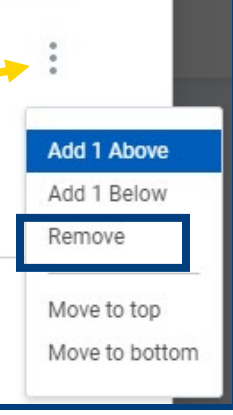

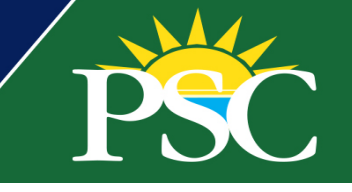